03 juin 2019

# Intégration d'une signature dans Outlook

Client lourd/client léger

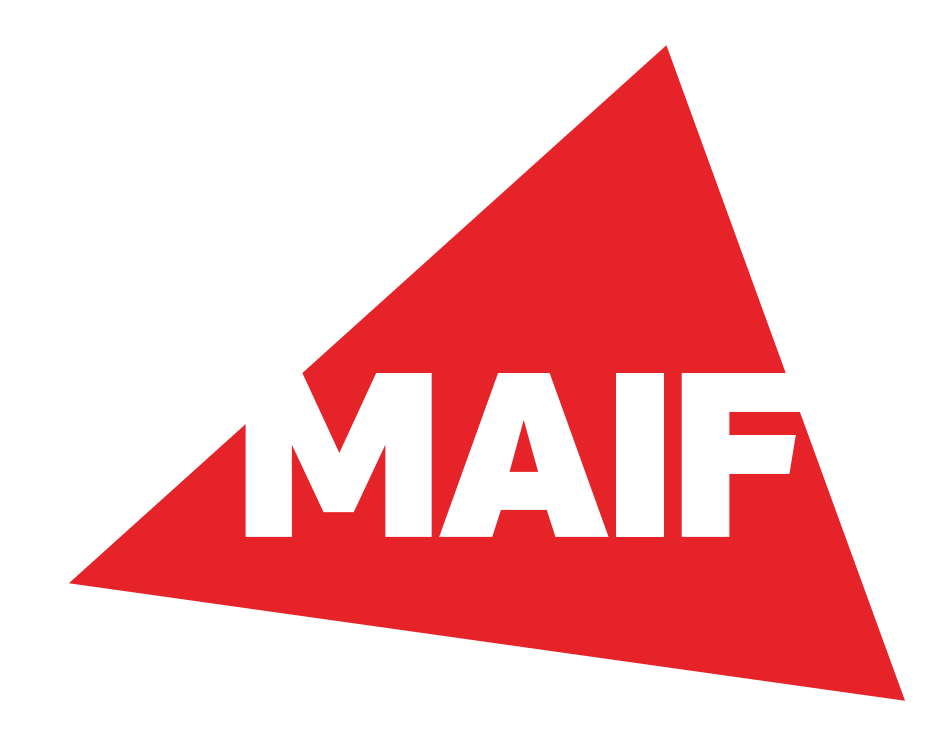

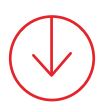

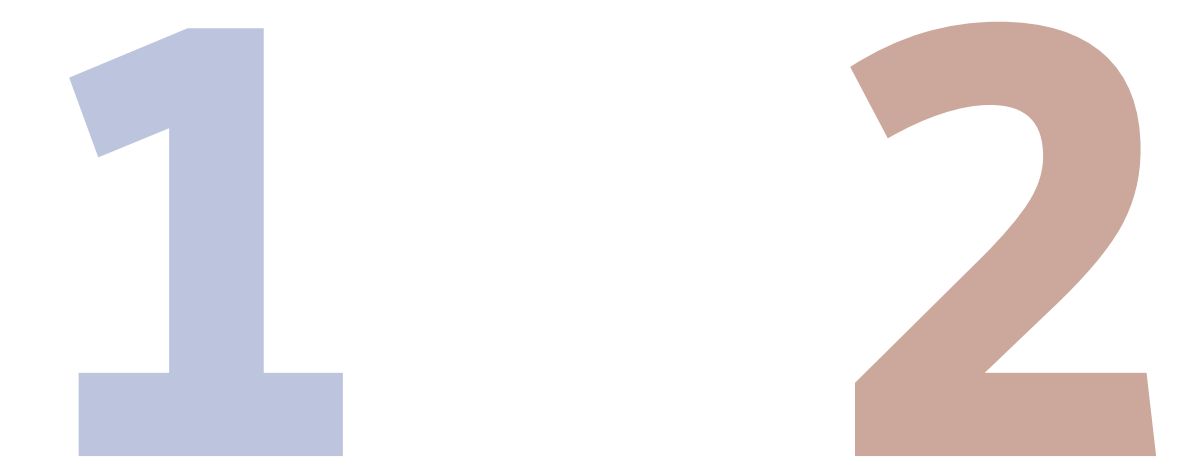

Outlook version en ligne (web access, client léger) Outlook version installée sur poste (client lourd)

(cliquez sur votre version)

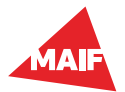

03/06/2019 Intégration d'une signature dans Outlook

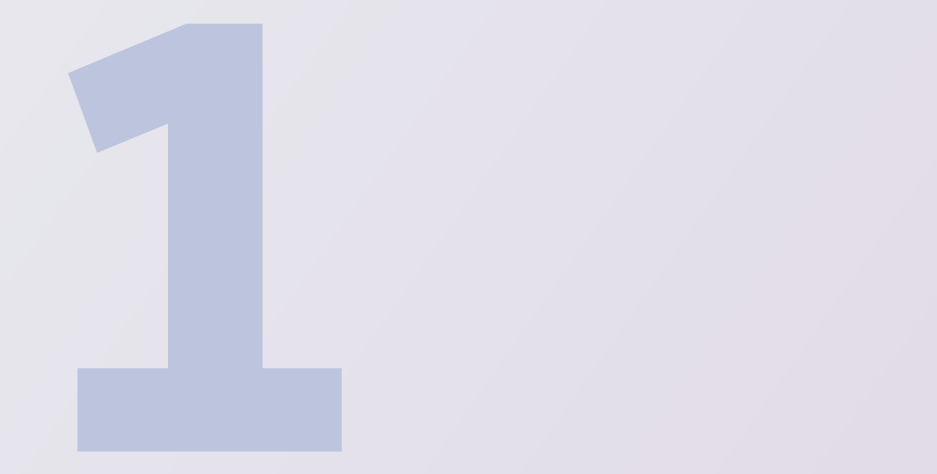

# Outlook version en ligne (web access, client léger)

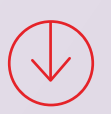

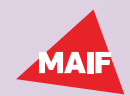

## 1-1 Outlook version en ligne (web access, client léger)

#### Allez sur https://design.maif.fr/interfaces-publiques/relation-societaires/emails/signature-email.html

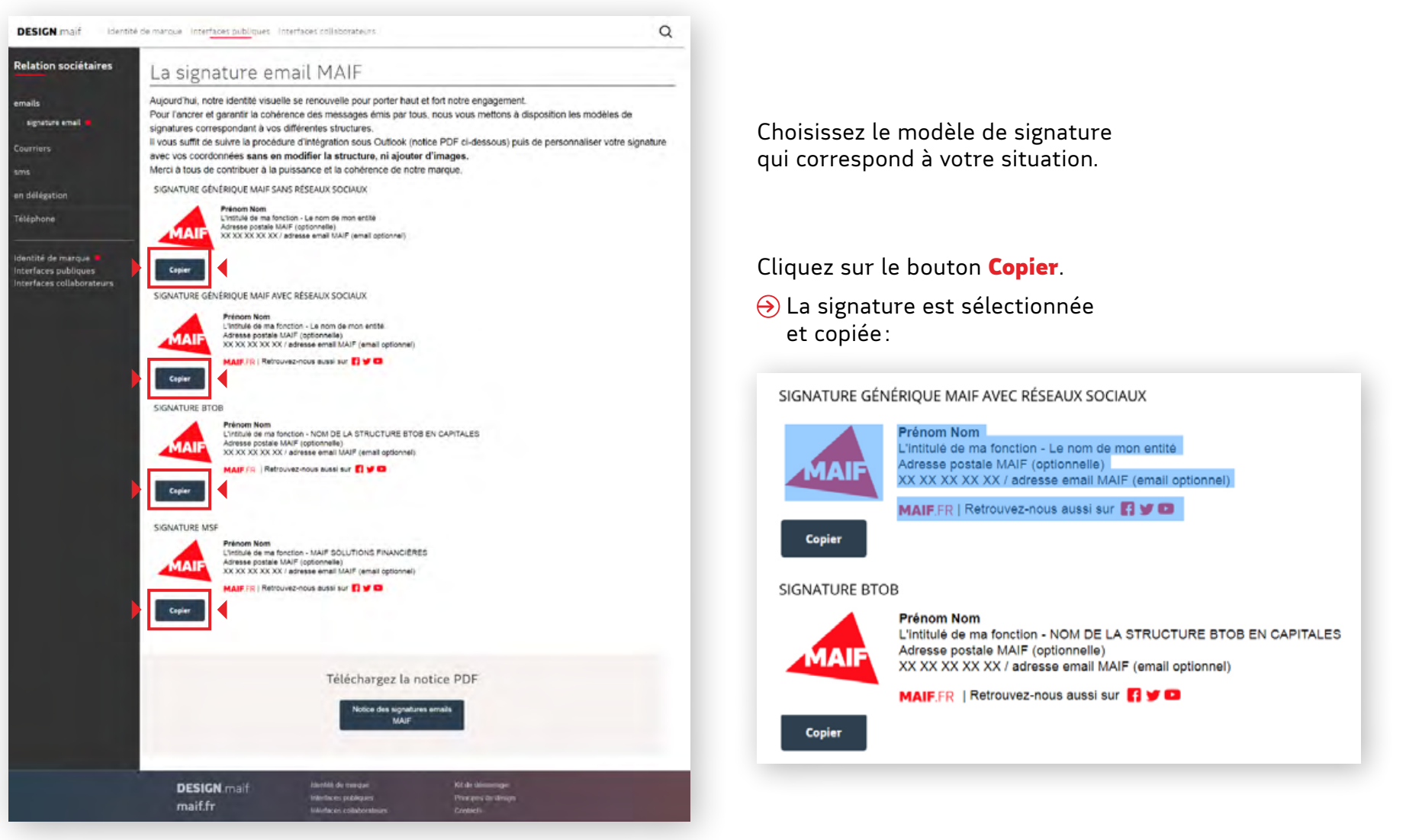

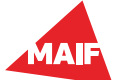

## 1-2 Outlook version en ligne (web access, client léger)

| )uvrez <b>Outlook</b>                         | , puis cliquez sur                                       | crantée ZOOM | Z00M                                                                                        |                           |  |  |  |  |
|-----------------------------------------------|----------------------------------------------------------|--------------|---------------------------------------------------------------------------------------------|---------------------------|--|--|--|--|
| tuee en naut a                                | a droite de l'ecran.                                     |              | S                                                                                           | <b>↓</b> ♦ 🚳 • ? 🛛 M      |  |  |  |  |
| Outlook                                       |                                                          | •            | Maya le reseau social MAIF                                                                  |                           |  |  |  |  |
| ech. dans les messages 🔎                      | 🕀 Nouveau   🐃 🏠 Marquer tor                              | ut comme lu  |                                                                                             | Annuler                   |  |  |  |  |
| <ul> <li>Dossiers</li> <li>Favoris</li> </ul> | Boîte de réception<br>Sulvant : Point Carte MNT + Studio |              |                                                                                             | Filtrer                   |  |  |  |  |
| MARTIN Thierry                                | Studio de la BAF                                         |              | TEASER DIGITECH - Ticket ID #2249102                                                        | Denesia è 00:30 🚔 Assarda |  |  |  |  |
| Boîte de réception 5                          | imprn1018@mailtfr                                        | 子员           | Votre Document                                                                              | Demain a 09:30 C Agenda   |  |  |  |  |
| Brouillons                                    | <ul> <li>AYRAULT Sylvie</li> </ul>                       |              | Nouvel outil PAR                                                                            | 16-20                     |  |  |  |  |
| Éléments envoyés                              | STEELANDT Francois; Isabelle BE:                         | SON          | Tr : Re: Teaser DYS version 1                                                               | 16:20                     |  |  |  |  |
| Éléments suppr 126                            | Studio de la BAF                                         | 8            | TEASER DIGITECH - Ticket ID #2249102                                                        |                           |  |  |  |  |
| Archive                                       | Studio de la BAF                                         | 16 F +       | TEASER DIGITECH - Ticket ID #2249102                                                        | 12:13                     |  |  |  |  |
| Bons de commande                              | Sylvie AYRAULT                                           |              | Nouveau bon de commande IAT - 18 0913 - PLANETE DISTRIBUTION : réorganisation du mur        | -11:12                    |  |  |  |  |
| Courrier indésirable                          | Sylvie AYRAULT                                           |              | Nouveau bon de commande IAT - 18 0912 - PAR 2018 : mise à jour du second semestre           | 11:08                     |  |  |  |  |
| Formations                                    | Studio de la BAF                                         |              | TEASER DIGITECH - Ticket ID #2249102                                                        | 09.38                     |  |  |  |  |
| Hebergement Studio                            | David AVRIL sur Yammer                                   |              | Bravo pour cette nouvelle victoire des GOATS à                                              | 09:30                     |  |  |  |  |
| Historique des conve                          | Valérie ROUX                                             |              | Modification sur la commande MUL - 18 0447 - M1746 - Challenge national 2018 IGDT           | 09:24                     |  |  |  |  |
|                                               | Laurent VERDON                                           |              | Nouveau bon de commande MUL - 18 0910 - RIEGE 2018 - rétrospective des 12 derniers mois     | 09.21                     |  |  |  |  |
|                                               | Hier                                                     |              |                                                                                             |                           |  |  |  |  |
|                                               | Projet Outlook Agora-plus                                | 0            | Newsletter pilote Outlook - 2                                                               | mar. 19.00                |  |  |  |  |
|                                               | Fabrice GUILLOT                                          |              | Nouveau bon de commande MUL - 18 0908 - Colloque "Le Sport tout au long de ma vie"          | mar. 17:58                |  |  |  |  |
|                                               | Gilles CHEVRIER                                          |              | Nouveau bon de commande MUL - 18 0907 - Message flash fermeture du PA 69 (annule et remplac | (e) mar. 17.23            |  |  |  |  |
|                                               | Christelle OBLIN-HILL                                    |              | Nouveau bon de commande MUL - 18 0906 - ESPACE PERSONNEL MAIF                               | mar. 17:22                |  |  |  |  |
|                                               | Projet Outlook Agora-plus                                | 0            | Newsletter pilote Outlook - 2                                                               | mar 16:54                 |  |  |  |  |
|                                               | CHARPENTIER Annabelle                                    | 5            | (Agora) Besoin d'un conseil sur une url                                                     | mar. 16:52                |  |  |  |  |
|                                               | Studio de la BAF                                         |              | TEASER DIGITECH - Ticket ID #2249102                                                        | mar. 16:41                |  |  |  |  |
|                                               | Caroline PONCELET                                        |              | MNT au MSC lundi 25 juin                                                                    | mar. 16:32                |  |  |  |  |
|                                               | Thomas DERRIEN                                           |              | MNT au MSC lundi 25 juin                                                                    | mar. 16:31                |  |  |  |  |
|                                               | Studio de la BAF                                         |              | TEASER DIGITECH - Ticket ID #2249102                                                        | mar. 15:47                |  |  |  |  |
|                                               | <ul> <li>Studio de la BAF</li> </ul>                     |              | TEASER DIGITECH - Ticket ID #2249102                                                        | mar. 14:26                |  |  |  |  |
|                                               | Anne GEVAUDAN                                            | 0            | Tr : Danick Robert • Graphiste/DA Free lance                                                | mar. 14:16                |  |  |  |  |
|                                               | Caroline PONCELET                                        |              | MNT au MSC lundi 25 juin                                                                    | mar. 12:25                |  |  |  |  |
|                                               | Thomas DERRIEN                                           |              | MNT au MSC lundi 25 juin                                                                    | mar, 12:23                |  |  |  |  |
|                                               | Studio de la BAF                                         |              | TEASER DIGITECH - Ticket ID #2249102                                                        | mar, 12:20                |  |  |  |  |
|                                               | Valérie GILBERT                                          |              | Nouveau bon de commande MUL - 18 0903 - Animation filaire Vitrine                           | mar. 10:58                |  |  |  |  |
| M                                             | Caroline PONCELET                                        |              | MNT au MSC lundi 25 inin                                                                    | mar 10.48 *               |  |  |  |  |

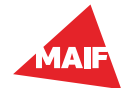

## 1-3 Outlook version en ligne (web access, client léger)

Dans le moteur de recherche des paramètres, entrez «signature», puis cliquez sur **Signature électronique**.

| Outlook                     |                                                         | •     | Maya le reseau social MAIF                                                                                                    |                         | G Q 🛛 ? 🚺                                                    |
|-----------------------------|---------------------------------------------------------|-------|----------------------------------------------------------------------------------------------------|-------------------------|--------------------------------------------------------------|
| Rech dans les messages 👂    | Nouveau V Arquer tout communication                     | ne lu |                                                                                                    | 12 Annular              |                                                              |
|                             | Sector Sector Sector                                    |       |                                                                                                    |                         | Paramètre ×                                                  |
| Dossiers                    | Boîte de réception                                      |       |                                                                                                    | Filtrer 🛩               |                                                              |
| <ul> <li>Favoris</li> </ul> | Suivent : Point Carte MNT = Studio                      |       |                                                                                                    | Demain à 09:30 🛅 Agenda | read X                                                       |
| MARTIN Thierry              | Studio de la BAF                                        |       | TEASER DIGITECH - Ticket ID #2249102                                                                                                    | 16:20                   |                                                              |
| Boite de réception 5        | imprn1018@mail.fr                                       | → 0   | Votre Document                                                                                                    | 15:55                   | Signature electronique                                       |
| Brouillons                  | <ul> <li>AYRAULT Sylvie</li> </ul>                      |       | Nouvel outil PAR                                                                                                    | 15:37                   | Incluez une signature dans les messages que<br>vous envoyez. |
| Éléments envoyés            | <ul> <li>STEELANDT Francois; Isabelle BESSON</li> </ul> |       | Tr : Re: Teaser DYS version 1                                                                                                    | 15:22                   |                                                              |
| Éléments suppr 126          | Studio de la BAF                                        | 0     | TEASER DIGITECH - Ticket ID #2249102                                                                                                    | 14:49                   | Signalisation de courrier indésirable                        |
| Archive                     | Studio de la BAF                                        |       | TEASER DIGITECH - Ticket ID #2249102                                                                                                    | 12:13                   | à l'amélioration de la précision du filtre de                |
| Bons de commande            | Sylvie AYRAULT                                          |       | Nouveau bon de commande IAT - 18 0913 - PLANETE DISTRIBUTION : réorganisation du mur                                                                                                    | 11/12                   | coutrier indésitable.                                        |
| Courrier indésirable        | Sylvie AYRAULT                                          |       | Nouveau bon de commande IAT - 18 0912 - PAR 2018 : mise à jour du second semestre                                                                                                    | 11.08                   |                                                              |
| Formations                  | Studio de la BAF                                        |       | TEASER DIGITECH - Ticket ID #2249102                                                                                                    | 65.90                   | Active v                                                     |
| Hebergement Studio          | David AVRIL sur Yammer                                  |       | Bravo pour cette nouvelle victoire des GOATS à                                                                                                    | 09/30                   |                                                              |
| Historique des conve        | Valérie ROUX                                            |       | Modification sur la commande MUL - 18 0447 - M1746 - Challenge national 2018 IGDT                                                                                                    | 09.24                   | S/MIME                                                       |
|                             | Laurent VERDON                                          |       | Nouveau bon de commande MUL - 18 0910 - RIEGE 2018 - rétrospective des 12 derniers mois                                                                                                    | 09:21                   | afficher le contenu chiffné.                                 |
|                             | Hier                                                    |       |                                                                                                    |                         |                                                              |
|                             | Projet Outlook Agora-plus                               | 8     | Newsletter pilote Outlook - 2                                                                                                    | mar. 19:00              |                                                              |
|                             | Fabrice GUILLOT                                         |       | Nouveau bon de commande MUL - 18 0908 - Colloque "Le Sport tout au long de ma vie"                                                                                                    | mar. 17.58              |                                                              |
|                             | Gilles CHEVRIER                                         |       | Nouveau bon de commande MUL - 18 0907 - Message flash fermeture du PA 69 (annuie et remplace)                                                                                                    | mar. 17:23              |                                                              |
|                             | Christelle OBLIN-HILL                                   |       | Nouveau bon de commande MUL - 18 0906 - ESPACE PERSONNEL MAIF                                                                                                    | mar. 17:22              |                                                              |
|                             | Projet Outlook Appra-plus                               |       | Newsletter pilote Outlook - 2                                                                                                    | mar. 16:54              |                                                              |
|                             | CHARPENTIER Annabelle                                   | 5     | [Agora] Besoin d'un conseil sur une un                                                                                                    | mar. 16:52              |                                                              |
|                             | Studio de la BAF                                        |       | TEASER DIGITECH - Ticket ID #2249102                                                                                                    | mar, 16:41              |                                                              |
|                             | Caroline PONCELET                                       |       | MNT au MSC lundi 25 juin                                                                                                    | mar. 16/32              |                                                              |
|                             | Thomas DERRIEN                                          |       | MNT au MSC lundi 25 juin                                                                                                    | mar. 1531               |                                                              |
|                             | Studio de la BAF                                        |       | TEASER DIGITECH - Ticket ID #2249102                                                                                                    | mar 15.47               |                                                              |
|                             | Studio de la BAF                                        |       | TEASER DIGITECH - Ticket ID #2249102                                                                                                    | mar 14/26               |                                                              |
|                             | Anne GEVAUDAN                                           | 16    | Tr : Danick Robert + Graphiste/DA Free Jance                                                                                                    | mar 14-16               |                                                              |
|                             | Caroline PONCELET                                       | 0     | MNT au MSC Jundi 25 inin                                                                                                    | mar 13-36               |                                                              |
|                             | Thomas DERRIEN                                          |       | MNT au MSC lundi 25 iuin                                                                                                    | mar. 12:23              |                                                              |
|                             | Studio de la BAF                                        |       | TEASER DIGITECH - Turker ID #2249102                                                                                                    | mar 12-20               |                                                              |
|                             | Valérie GI BERT                                         |       | Nouveau bon de commande MUL - 18 0903 - Animation Flaire Vitrine                                                                                                    | mar 15-58               |                                                              |
|                             | Constant School of the State                            |       | A STATE OF A STATE OF A STAT | That, 10.20             |                                                              |

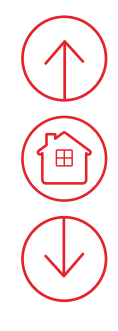

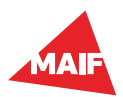

## 1-4 Outlook version en ligne (web access, client léger)

Collez le code copié préalablement dans la fenêtre. Pour cela, faites **Ctrl+V** (cmd+V sur Mac) ou clic droit **Coller**.

| iii Outlook                                                                                                    |                                                                                                    |       | Maya in teseni social MAIF                                                                                                    |                                                                                                    | G 0 Ø                                                                                                    | ? 👧                                          |
|----------------------------------------------------------------------------------------------------|----------------------------------------------------------------------------------------------------|-------|----------------------------------------------------------------------------------------------------|----------------------------------------------------------------------------------------------------|----------------------------------------------------------------------------------------------------|----------------------------------------------|
| Ram care his manager 🔎                                                                                                    | 🛞 Neuveau 👻 🛆 Miequer tou) comm                                                                                                    | 4.)4. |                                                                                                    | COX X Annular                                                                                                    | Doromòtros                                                                                                    |                                              |
| Dosslers     Faston     MARTIN Theirry     districtle receptor 1     decultors     dimmina envoyes     dimmina envoyes     dimmina envoyes     dimmina envoyes     dimmina envoyes | Bolte de réception<br>Statisti l'ear tale Mell + Statist<br>Statisti de la BAF<br>inormi7880math<br>• V/FAULT Sylve<br>• STESLAHOT Parcota: Isabelle BESSON<br>Statisti de la BAF<br>Statisti de la BAF                                       |       | TRASER DIGITECH = Toket ID #2249100<br>Votre Document<br>Nouve outi PAR<br>Tr : Re: traser DIS-version 1<br>TRASER DIGITECH = Toket ID #2249102<br>TRASER DIGITECH = Toket ID #2249102                                                                                                    | <ul> <li>Signature électronique</li> <li>Acuter autoratiquement na signature aux rouveaux messages que je tédige</li> <li>Acuter autoratiquement na signature aux neurapas que je terrifére que autoratiquement na signature aux neurapas que je terrifére que autoratiquement na signature aux neurapas que je terrifére que autoratiquement na signature aux neurapas que je terrifére que autoratique depends</li> </ul> | Parametres<br>sign<br>Signature electronique<br>Indust une signature dans les mesas<br>uns empire.<br>Signates le courrier indesire<br>Signates le courrier indesires de al | x<br>pes que<br>ble<br>c constibuer<br>te de |
| Sora de commande<br>Doumer Indelinable<br>Romations<br>Helsegement Studio<br>Helsbrigue des bohie                                                                                  | Syhie ASRAULT<br>Syhie ASRAULT<br>Saulio de la BAS<br>David AITEL sur Værmen<br>Natirei ROUX<br>Laurent VERDOH<br>Har                                                                                                    |       | Nouveau ben de communide IAT + 16 0913 - PUANTE DES K<br>Nouveau ben de communide IAT + 18 0912 - PAR 2018 i mis<br>TEASER DRCTECH - Touet ID #2249102<br>Braio pour dette nouvelle victoire das CCATS &<br>Nocification sur la commande MUL - 18 0417 - M1746 - CP<br>Nouveau ben de commande MUL - 18 0417 - M1746 - CP                                                                                           |                                                                                                    | courier indisitable.<br>Notifications<br>Active<br>S/MIME<br>Chilfer et signer numériquement les<br>atficher le conteru chilfré.                                            | çoumiens et                                  |
|                                                                                                    | Provint Outstock Agenra-plus<br>Patierko GUBLLOT<br>Olles CHEVRIRR<br>Christellik CBLIN-HUL<br>Provet Outstock Agenra-plus<br>Construit Oblight Agenra-bullis<br>Soutic de la BAF<br>Canabia PORKES ET<br>Thiomas DERRIEN<br>Static de la BAF | -     | Newdetter plote Cutook - 2<br>Neweraat Ison tie rommande MUI - 18 (1002 - Calibopar 'Le<br>Nouvesu bon die rommande MUI - 18 (1002 - Masiape Ras)<br>Nouvesu bon die rommande MUI - 18 (1002 - Masiape Ras)<br>Newdytter plote Cutook - 2<br>(Anzul Beson due romai te winn uit<br>TLASER COGTECH - Teket ID #2249103<br>NNT au MSC kurdi 25 juin<br>NNT au MSC kurdi 25 juin<br>TLASER COGTECH - Toket ID #2249103 |                                                                                                    |                                                                                                    |                                              |
|                                                                                                    | Anne (BrVAUDAN)<br>Garowy PCRCBEET<br>Thomas DRRMITN<br>Buildia de la Ball<br>Santos GalEBAT                                                                                                    | 1     | fr: Danoe Robert + Grapman/DA Pive lance<br>NVV au MSC umit 25 juin<br>NVT au MSC umit 25 juin<br>TrAGER. DIGTECH - Tokas ID #2249160<br>Nouveau ben de commande MUL - 18 0H03 - Animaliem Ra                                                                                                    |                                                                                                    |                                                                                                    |                                              |

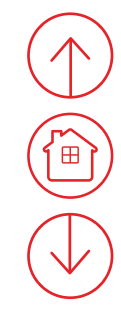

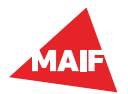

## 1-5 Outlook version en ligne (web access, client léger)

#### Renseignez vos coordonnées professionnelles:

- Prénom et nom.
- L'intitulé de votre fonction et le nom de votre entité.
- Vous pouvez aussi ajouter l'adresse postale de votre entité. Celle-ci est facultative. À la place, vous pouvez y déplacer le nom de votre entité (exemple étape 1-7).
- Puis votre numéro de téléphone et/ou votre adresse mail (l'adresse mail est facultative).

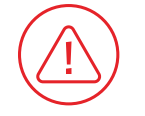

Si vous avez plusieurs adresses mails, par exemple une adresse mail d'entité, veuillez la ou les ajouter sous le bloc signature.

| III Outlook                                                                                                    | Maya le téseni social MAIF                                                                                                    |                                                                                                    | s D 🛛 ? 👧                                                                                                    |
|----------------------------------------------------------------------------------------------------|----------------------------------------------------------------------------------------------------|----------------------------------------------------------------------------------------------------|----------------------------------------------------------------------------------------------------|
| The case of energy $\mathcal{P} \oplus \mathcal{P}$ because $\vee \mathcal{Q}$ Margan that r                                                                                                    | izzerná lu                                                                                                    | ✓ OK X Annuler                                                                                                    | Paramètres ×                                                                                                    |
| Dossiers     Boite de réception     Saitors     Saitors     S | TLASER DIGITIECH - Toket ID #3249100                                                                                                    | Signature électronique  Acuterationatiquement na signaturaux nouveaux messages que je télige  Acuterationatiquement na signatura aux messages que je travitéte ou auquité y étérnéte | sign X                                                                                                    |
| Secultors / ArKAULTSylme<br>Exemunos emoytes / STEELAHOT Hancoop subelle BESSC<br>Exemunos suppri 124 Studio de la BAF<br>Archike Studio de la BAF<br>Sons de commendie Sylme ArKAULT<br>Courtier Indeskabel Sylme ArKAULT                                                                                                    | Nouver outri PAR In Face Torsen D'S version 1 Intaker, DISS version 1 Intaker, DISTIECH - Trocht ID +2249102 Intaker, DISTIECH - Trocht ID +2249102 Nouveru ben de commande IAT - 18 0912 - PAR 2018 rm Nouveru ben de commande IAT - 18 0912 - PAR 2018 rm | Prénom Nom<br>L'initiulé de ma fonction - Le nom<br>Adresse possite MAIF (optionnel)<br>XX XX XX XX / adresse email<br>MAIF.FR (Retrouvez-nous aussi                                 | Indus: une signatus dans las messapes que<br>votas minique.<br>Signatization de courrier indésirable<br>Signatez le courrier indésirable allon de contribuer<br>à Tarnéliontéon de la précision du libre de<br>courrier indésirable.<br>Notifications |
| Somatore Studio de la BAF<br>missiengemer Studio David Al RJ, sur Yamme<br>missione der conve<br>Menso CC Lakret #2004<br>/45/500 Ner<br>Notes                                                                                                    | TAADE URDITECH - Toort ID #2249102<br>Bravo poor oette nouvelle Vicolre des ODATS k<br>Modification sur la commande MUL - 18 0417 - MI2746 - c<br>Nouveau bon de ocrimminde MUL - 18 0410 - ABCE 2018                                                       |                                                                                                    | Active v<br>S/MIME<br>Chiffer et signer numeisguennet les counters et<br>afficher le sonteru uhiffé.                                                                                                    |
| Plann         Falarice GUILLOT           Vreeds         Gales CHEVRER           RO         Ornsame GLI/HHL           Intell         Froget Owherer Agent plus                                                                                                    | Norman bon the community MUL = 18 0908 - Colloque 1<br>Norweal bon the community MUL = 18 0907 - Message fla<br>Norweal bon the community MUL = 18 0906 - ESPACE PER                                                                                        | н<br>11<br>2                                                                                                    |                                                                                                    |
| Set as a rise + O WARD/TEE Areasely<br>- Snappe Set of a DAS<br>DIGTAL ROCKET Caroning COMMAN<br>Basis of a BAS                                                                                                    | <ul> <li>Légeral Desoin d'un cerneil servene un<br/>TEASER DIGTECH - Trèat ID +2249100<br/>MNT en MSC servit 25 juin<br/>MNT en MSC servit 25 juin<br/>TEASER DIGTECH - Treat ID +2249102</li> </ul>                                                        |                                                                                                    |                                                                                                    |
| Souther dark to park     //max GEWADDAN     Carsting ROMAGEET     Thomas DEPAREN     Souther of a BAS     National GELEET                                                                                                    | The Damide Robert + Teken ID # 2240.02<br>The Damide Robert + Grapming/DA Programs<br>HNT au MSC kardi 25 juin<br>HNT au MSC kardi 25 juin<br>TAASE DOCTECH - Teken ID #2249100<br>Nouveau ben Sin commande MUL - 18 0903 - Avienation II                   |                                                                                                    |                                                                                                    |

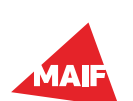

## 1-6 Outlook version en ligne (web access, client léger)

**Cochez** l'option «Ajouter automatiquement ma signature aux nouveaux messages que je rédige». La seconde option est facultative.

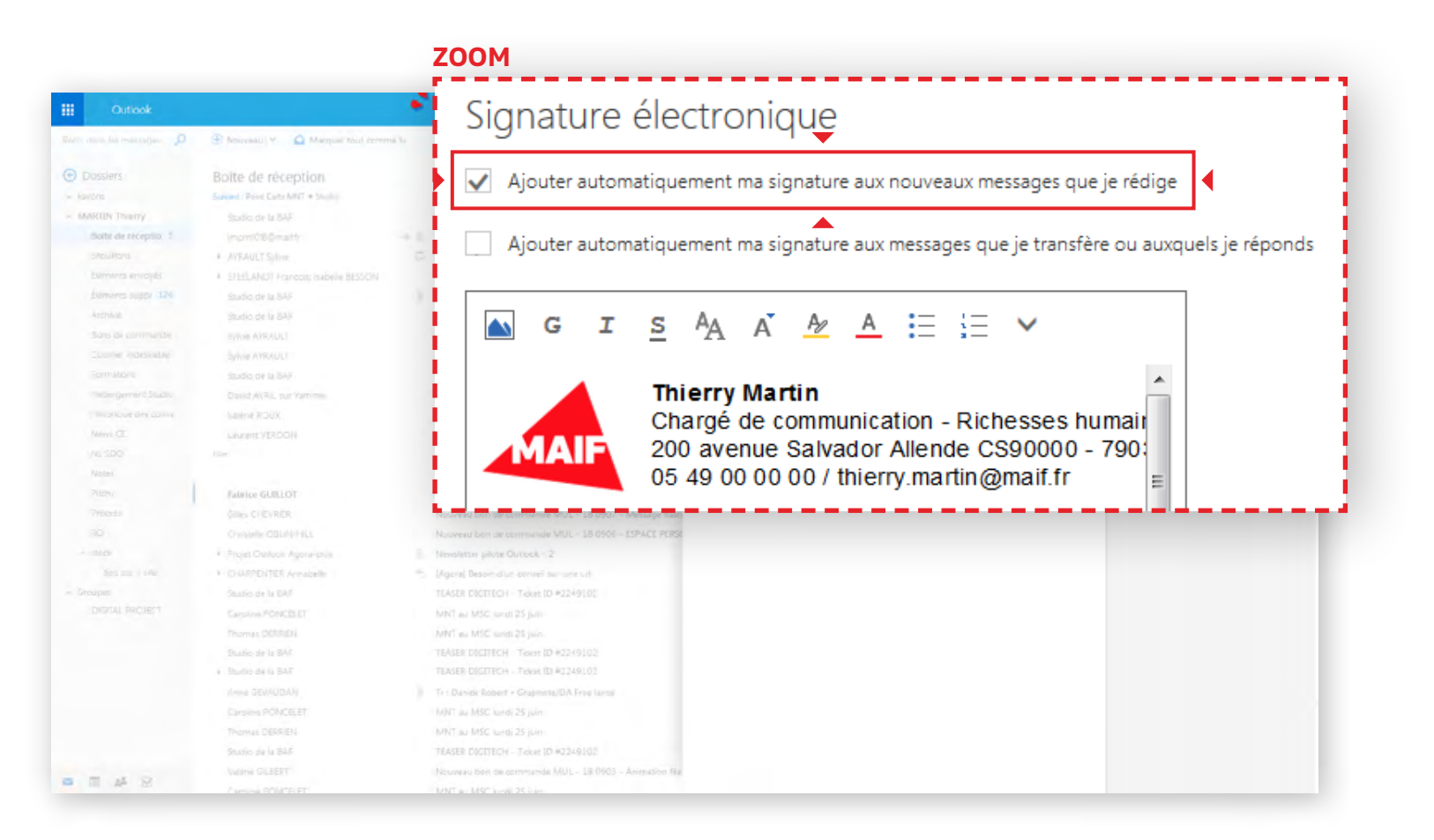

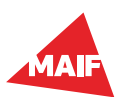

## 1-7 Outlook version en ligne (web access, client léger)

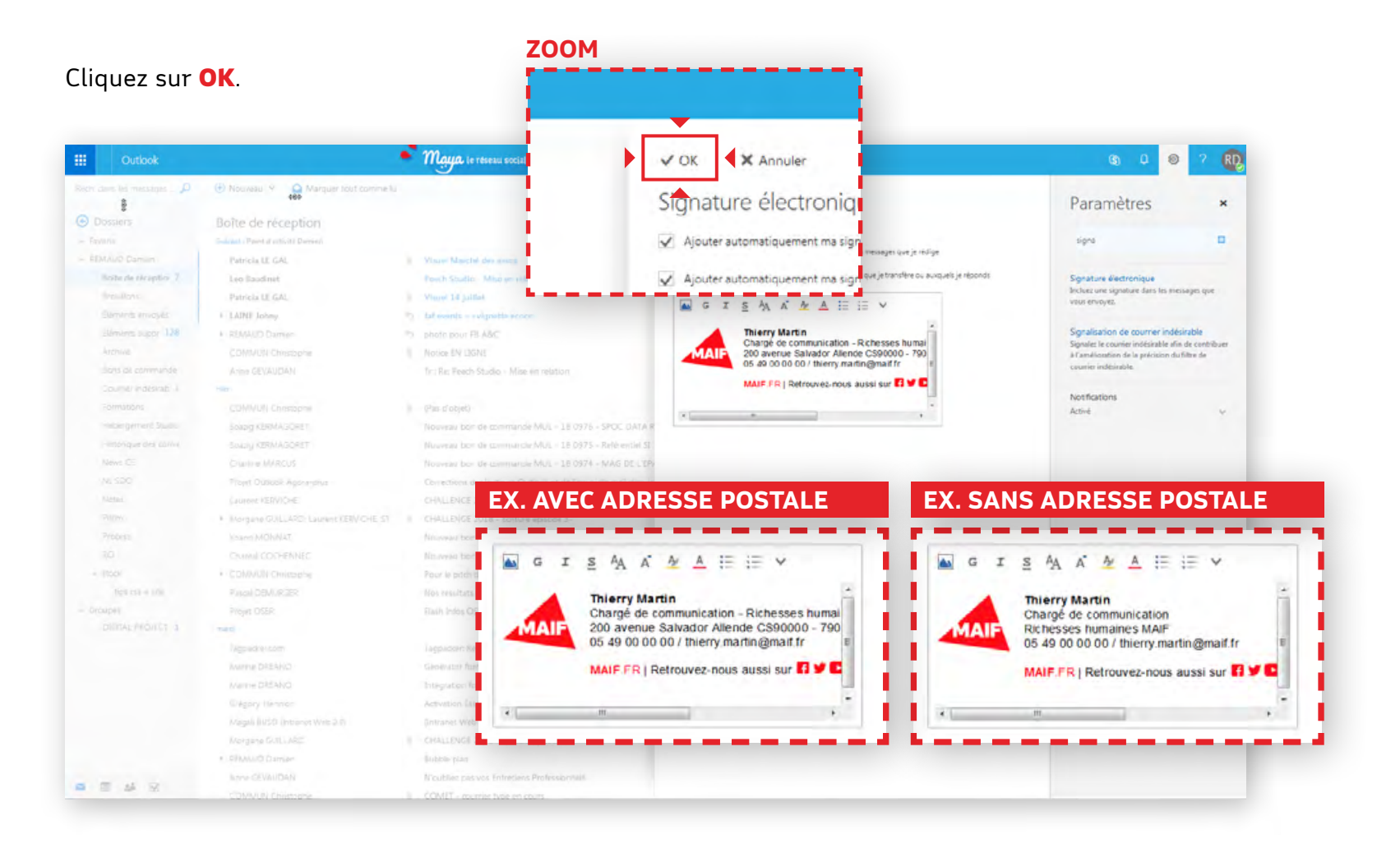

## **VOTRE SIGNATURE EST CRÉÉE!**

Créez un nouveau message pour en voir l'aperçu.

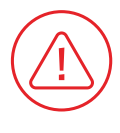

Les liens vers les sites internet et les réseaux sociaux sont ceux des comptes officiels MAIF. Ils ne sont pas modifiables.

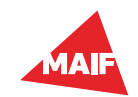

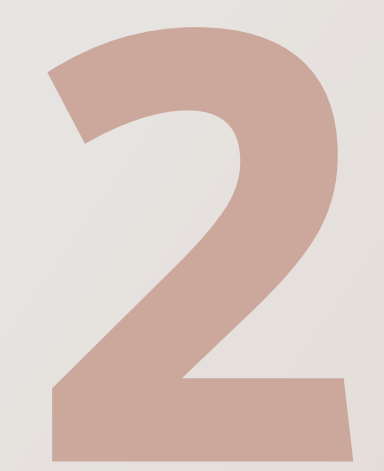

# Outlook version installée sur poste (client lourd)

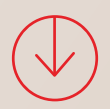

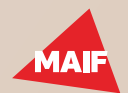

## 2-1 Outlook version installée sur poste (client lourd)

#### Allez sur https://design.maif.fr/interfaces-publiques/relation-societaires/emails/signature-email.html

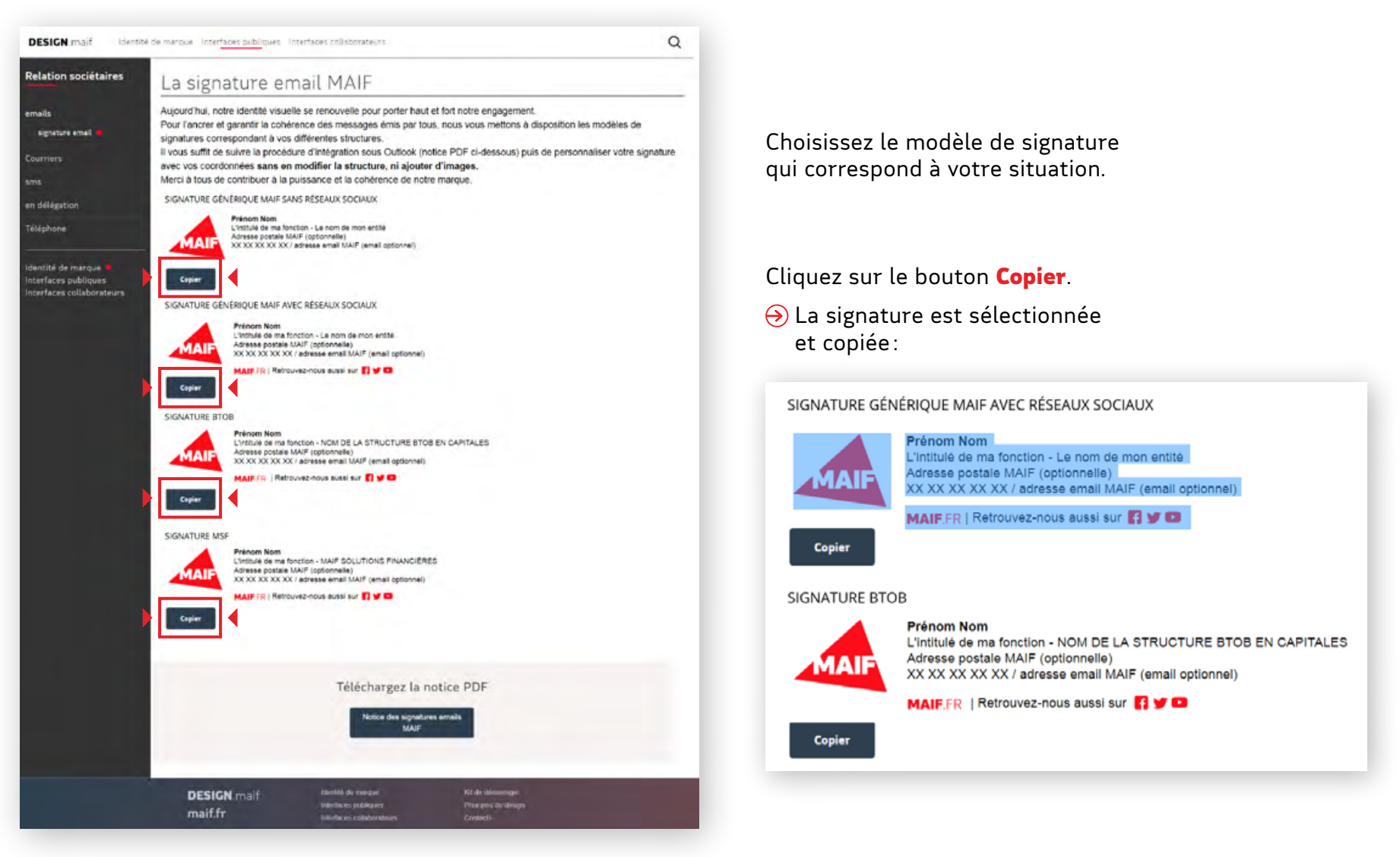

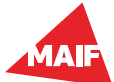

## 2-2 Outlook version installée sur poste (client lourd)

Ouvrez **Outlook**, puis cliquez sur **Fichier**.

|                        |                       |                                                                         |                         |                                                 |                 |              | _           |            |                                           |                                                            |                    |                        |                                             | -                     |
|------------------------|-----------------------|-------------------------------------------------------------------------|-------------------------|-------------------------------------------------|-----------------|--------------|-------------|------------|-------------------------------------------|------------------------------------------------------------|--------------------|------------------------|---------------------------------------------|-----------------------|
| hier ┥ Accueil         | Envoi/réceptio        | Diter-nous ce que vous v                                                | outer faire             | Deitr de obseptior                              |                 | Dutlank      |             |            |                                           |                                                            |                    |                        |                                             |                       |
|                        |                       | . 📈                                                                     | Dute                    | ¥1 ge                                           | <b>12</b> .)    | 1            | Catégories. | 18         | 11 Invener le tri                         |                                                            |                    |                        | 12                                          | -                     |
| S 8                    |                       | Afficher la boite de<br>réception Prioritaire                           | Aperça da P Indig       | teur : date de début 🕨 Indicateur : date de fjo | <b>■</b> Iaie   | 2            | Ωbjet       | Ŧ          | Ajouter des colonnes Développes/Réduire * | Volet des Volet de Barre de<br>dossiers * lecture * tiches | s Voiet contacts * | Fenêtre<br>des rappelt | Ouver dans une Fei<br>nouvelle fenétre les  | mertou                |
| - m                    |                       | Boilte de réception                                                     |                         |                                                 | Reorganisation  |              |             |            |                                           | Disposition                                                | Volet con          |                        | Fendtre                                     |                       |
| anger Paramètres       | Rétablir 🛛 👩          |                                                                         |                         |                                                 | Rechercher dans | folte aix in | thes aduete |            |                                           | 🖉 solte aus iet                                            | resaduete +        | 1.1                    | A LOUIS MARK                                |                       |
| chage v d'affichage    | l'affichage           |                                                                         |                         |                                                 |                 |              |             |            |                                           | Per C                                                      | stev 1             |                        | U MA ME JE VE S                             | A DI                  |
| enage a annenage       | rannenage             | CENT                                                                    |                         |                                                 | REQU            |              | TABLE       | CATÉGORIES | MENTION                                   |                                                            | 10                 | 1 7                    | 5 26 77 28 29 3                             | 1 30                  |
| Affichage actue        | el 👘 🚺                |                                                                         |                         |                                                 |                 |              |             |            |                                           |                                                            |                    |                        | 2 3 4 5 6                                   | 7.0                   |
|                        |                       | Pash Infoi OSER N'S                                                     | le déploiement de l'a   | cond pas à pas                                  | mer. 04/07/2    | 918 09:05    | 36 Ko       |            |                                           |                                                            | P                  | 1 2                    | 9 10 11 12 13 1                             | 14 15                 |
| avoris                 | 1                     | C. RE: Tr: Recherche d'u                                                | film de P Demurper      |                                                 | mey. 04/03/3    | 918.08-58    | 63 KO       |            |                                           |                                                            | P                  | 1                      | 6 17 18 19 20 1                             | 11 72                 |
|                        |                       | Nos demaires actus p                                                    | ortails et MAG met      |                                                 | mer. 04/03/2    | 1180811      | 13 80       |            |                                           |                                                            |                    | -                      | 0 24 25 36 27 3                             | 10 29                 |
| aîte de récontien d    | 47                    | ASSURE EN 2016 : UN                                                     | ASSURANCE POUR D        | ES ALGORITHIMES PAR DES ALGORITHIMES ?          | mer. 04/03/2    | 01807:14     | 71 Ko       |            |                                           |                                                            | P                  |                        | N N S 4 3                                   |                       |
| Erouillons [3]         | MAU on Yammer         | Updates from Actors                                                     | Studio and other grou   | 24                                              | mer. 04/03/2    | 18 06:13     | SR Ko       |            |                                           |                                                            | p.                 | Aujour                 | d'hui                                       |                       |
| Élémenta envoyés       | Linkedin Network      | ing You are 11 connection                                               | n away from acceleral   | ing your cases through LinkedIn!                | mare. 04/03/2   | #18 04:11    | 547 Ko      |            |                                           |                                                            | 10                 | 12:00                  | Photo de toute l'éc<br>Récervé Studio - Ito | puipe du<br>pace d'ir |
| Eléments supprimés 267 | Redection             | EN MEMETEMPS Qu                                                         | comark) Statuta         |                                                 | ner. 04/0//3    | 918 00.20    | 51 80       |            |                                           |                                                            |                    | 16:50                  | pikh open Statio                            |                       |
| 21 Nov La villette     | - cuterner            | · Bables Base and bill                                                  |                         | A 1997                                          |                 |              | -           |            |                                           |                                                            | 14                 |                        | espace d'insubatio                          | n-1848)               |
| 30 Issue               | etcadDolp-vete        | me., RELOAD OK INCOME                                                   | PRODCOM1 - logits A     | desired stream                                  | mar. 03/03/2    | 0182243      | -40 Ko      |            |                                           |                                                            | -                  | kedi                   |                                             |                       |
| 700 Portiers           | Cobian Backup 11      | Gr., Cobian Backup 11 (PR                                               | ODCOM1)                 |                                                 | mar. 03/07/2    | 81822:39     | 35 Ko       |            |                                           |                                                            | 11                 | 14:00                  | Replanitide : Réuni                         | on sitte              |
| # Adobe                | Vartage-Prodcom       | 7 Fichier dispo pour la l                                               | E-M001752C0002.mat      |                                                 | mar. 03/03/3    | 918 22:24    | -48 Ko      |            |                                           |                                                            | P                  |                        | Bureau Anne                                 |                       |
| Adresse                | Vartage-Prodecer      | . Fichier dispo pour la l                                               | E-M-microsoft-anime     | testrale.M37                                    | mar. 63/63/2    | 018 22:19    | 48 Ko       |            |                                           |                                                            | - C                | mardi                  |                                             |                       |
| AFFICHAGE DVNAMIQUE    | Prodeem               | Souvegaree(PRODCO                                                       | N)                      | 5 M 37                                          | mar. 03/07/7    | 918 1958     | .33 Ro      |            |                                           |                                                            |                    | 16:00                  | Securité sauvegard                          | en Produ              |
| AG 2008 Lille          | Tartage Produce       | 7 Fichier dispo pour la l                                               | R-M001743C0004.mat      |                                                 | mar. 03/07/2    | 9181914      | 48 8.0      |            |                                           |                                                            | -                  |                        | - ages                                      |                       |
| AS 2009 Lyon           | tur DELAGE            | RE 1: Recherche du                                                      | film de F Demurger      |                                                 | mar. 03.07/2    | 018 18:05    | 59 Ko       |            |                                           |                                                            |                    |                        |                                             |                       |
| AG 2019 Strasbourg     | MAACHETTI NEDET       | Ch., RD % Recherche d'un                                                | nfilm de P Damunger     |                                                 | mar.03.07.3     | 068 17:57    | 61 80       |            |                                           |                                                            | P                  |                        |                                             |                       |
| AG 2011 Namen          | I the DELASE          | RE 11. Recherche du                                                     | nfilm de F Demurger     | -                                               | mar. 03.07.2    | 06817.96     | 74 80       |            |                                           |                                                            |                    |                        |                                             |                       |
| 1 A5 2013 Paris        | 1 Ludovic Gaulal / P  | out info: livence C4D                                                   | mul destruct e antes    | enteri                                          | mar.03.07/2     | 018 16:19    | 440 Ko      |            |                                           |                                                            | -                  |                        |                                             |                       |
| A0 2014                | UPS Quantum Vie       | w Mise & jour UPS : le co                                               | lis est programmé pou   | r une livinison demain                          | mar. 03.07/2    | 018 14:19    | 105 Ko      |            |                                           |                                                            | P                  |                        |                                             |                       |
| 45 2016                | Anne GEUALDAN         | Noublicz pac vot Ent                                                    | ntiens Prefessionnels   |                                                 | mar. 03.07/2    | 11:12 040    | 50 Ko       |            |                                           |                                                            | p.                 |                        |                                             |                       |
| 45 2011                | Aurelie JUTAN/SE      | uz/ Photo de toute l'équi                                               | pe du studio pour Lola  | State days of the state                         | mar. 05/07/2    | 98.11.39     | 108 60      |            |                                           |                                                            |                    |                        |                                             |                       |
| AS 2018                | Eminancial CORNE      | The life sectory                                                        | ro, numero se sulvi 14  | 29022970K91260267                               | mar. 03.07.2    | 10.011.00    | 45.65       |            |                                           |                                                            |                    |                        |                                             |                       |
| 45815                  | The It same CEVALIDAN | 128 Point objectifs & milar                                             | née Claude              |                                                 | mar.03.07/2     | 10-11-12     | 41 80       |            |                                           |                                                            | - P-               |                        |                                             |                       |
| HOULD LANK             | L'INSTEUT DE L'EV     | th. Licolt de la Niere en                                               | inene ilieffe           |                                                 | mar. 03.07.2    | 10.01840     | 50 Ku       |            |                                           |                                                            | 1                  |                        |                                             |                       |
| AC- 2018               | L'équipe MAU So       | cial Cuverture de la vente                                              | KARSENS NATURAL         | ur MNIF Social Club                             | mar. 03/07/7    | 118 10:05    | 19 Ko       |            |                                           |                                                            | P                  |                        |                                             |                       |
| ALL STOCK              | Schwie MEDMAN         | <ol> <li>NE corrigutation 26 /</li> <li>To Lecture Zero Wart</li> </ol> | U40                     | o de la MAR                                     | mar.03.07/2     | N 8 89-13    | 40.62       |            |                                           |                                                            | -                  |                        |                                             |                       |
| L Autor 22             | Comité d'Entrepa      | te La Médiathèque CE à                                                  | votre disposition pand  | ant lies vacances d'458 I.                      | mar. 03.07/2    | 08.8 99:37   | 71.60       |            |                                           |                                                            | (b                 |                        |                                             |                       |
| Automation and         | Linkedh               | Gaude, volo robe ad                                                     | sallé sui Linkedhi 2    | netations et 4 nouvelles                        | max. 03/07/2    | 11:49-830    | 70 NJ       |            |                                           |                                                            | P                  |                        |                                             |                       |
| Andoboic               | If Prodeem 2          | Backup MXF-HD                                                           | Station Station         |                                                 | mar. 03.07/2    | 018 07:55    | 33 Ko       |            |                                           |                                                            |                    |                        |                                             |                       |
| Autocal                | Unledin MAX on Themes | Allenaçõe: serenité m                                                   | algre une confrance a   | ( natest)                                       | mar. 03.07/2    | 108 07:38    | 117 Ko      |            |                                           |                                                            | -                  |                        |                                             |                       |
| AU 2F                  | Récaution             | EN MÉNIE TEMPS (par                                                     | comart) Austerites      |                                                 | mar. 03.07.2    | 068 80.33    | 50 Ku       |            |                                           |                                                            |                    |                        |                                             |                       |
| BECHTLE                | # Date Landi          |                                                                         |                         |                                                 |                 |              |             |            |                                           |                                                            |                    |                        |                                             |                       |
| Bollt d'envoi          | i reicad@cip cytte    | ne. RELOAD: OK beneur                                                   | RODCOME login A         | (ministration)                                  | lun. 02.07.2    | 10 22-41     | 40.60       |            |                                           |                                                            | . (P               |                        |                                             |                       |
| Bon de commande        | Cotian Beckap 11      | Gr., Cobian Backup 11 (PR                                               | ODCOME)                 |                                                 | hum. 02/07/20   | 08-22:58     | 25 Ko       |            |                                           |                                                            | P.                 |                        |                                             |                       |
| CAC                    | () Prodeam            | Sauvegande(PRODCO)                                                      | 0                       |                                                 | lun. 02/07/2    | 08 12:04     | 33.60       |            |                                           |                                                            | P                  |                        |                                             |                       |
| Carilord               | Tartage-Producer      | 20. Picher Stop pour la l                                               | s -M-Le ciel pour limit | Galilonne.MXP                                   | lun. 02/07/25   | 108 29:12    | 45 80       |            |                                           |                                                            | -                  |                        |                                             |                       |
| 👅 = at 151             | Not Delivered by      | tion de united tion. M                                                  | time of a comorger      |                                                 | ere. (207.)     | 100 20124    | 24.60       |            |                                           |                                                            | -                  |                        |                                             |                       |

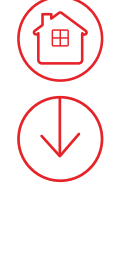

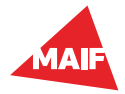

## 2-3 Outlook version installée sur poste (client lourd)

#### Cliquez sur **Options**.

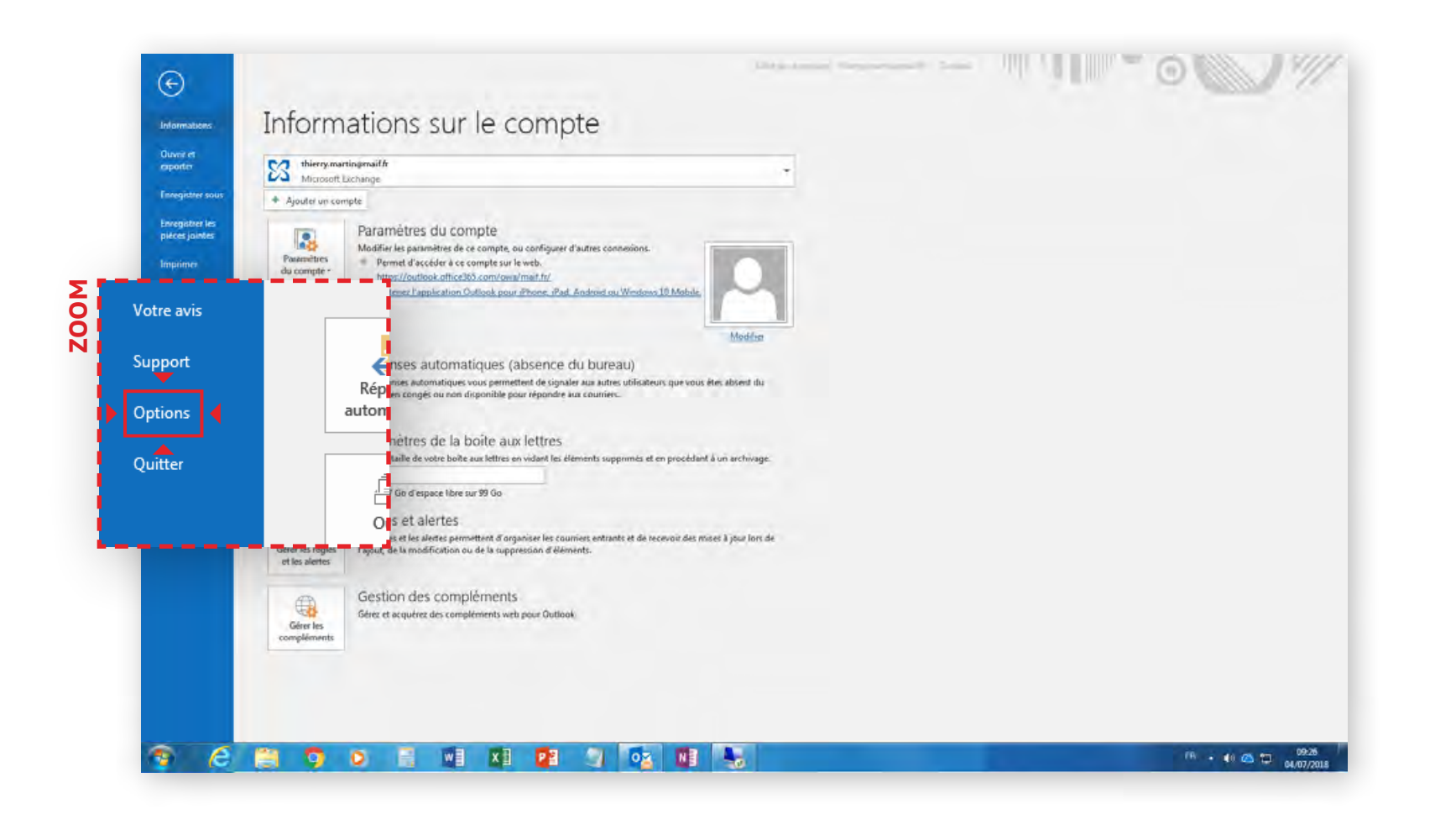

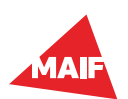

## 2-4 Outlook version installée sur poste (client lourd)

Une fois la fenêtre Options ouverte, cliquez sur Courrier, puis sur Signatures.

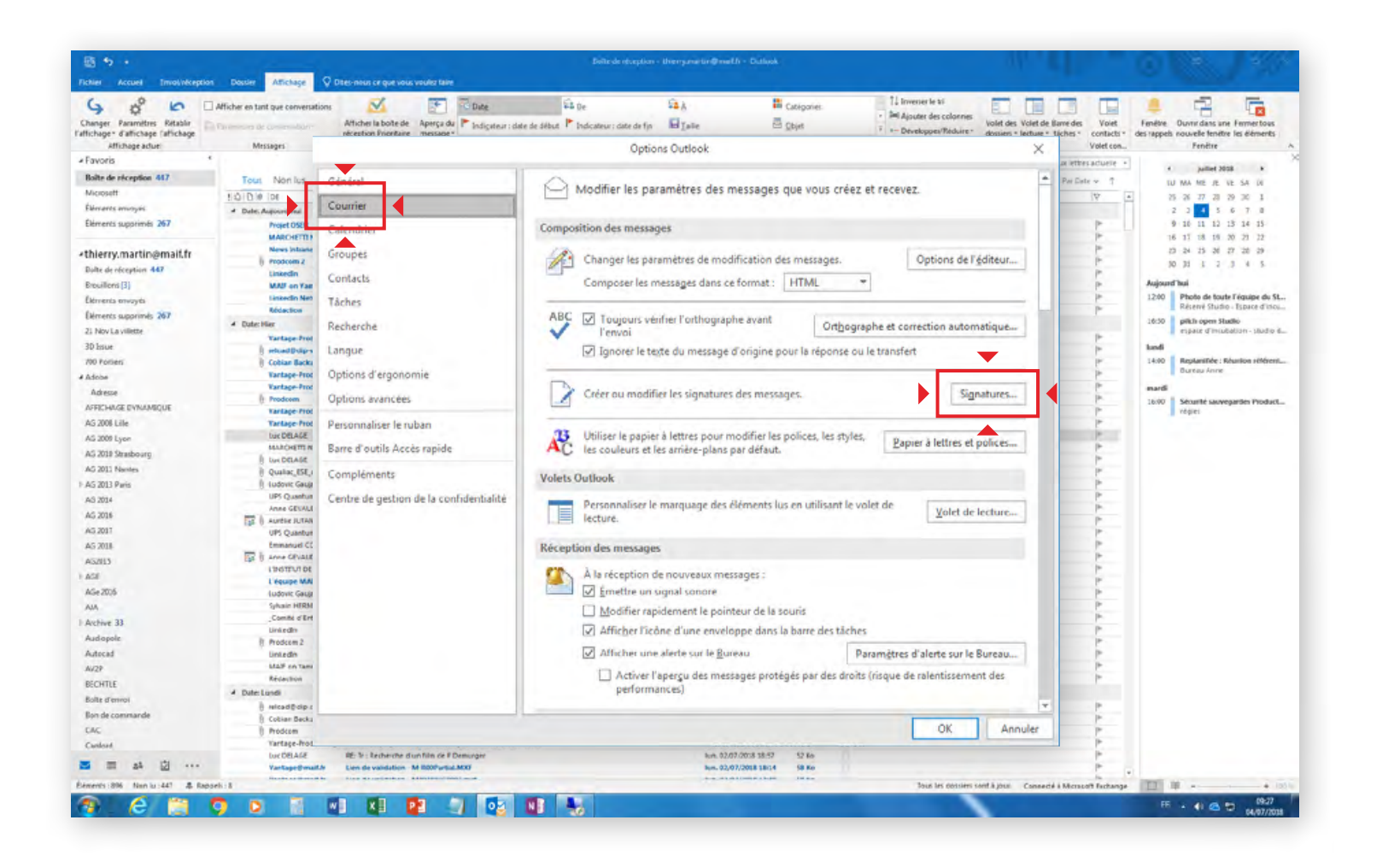

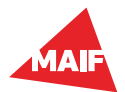

## 2-5 Outlook version installée sur poste (client lourd)

#### Dans la fenêtre Signatures et thème ouverte,

cliquez sur **Nouveau** et donnez un nom à votre signature.

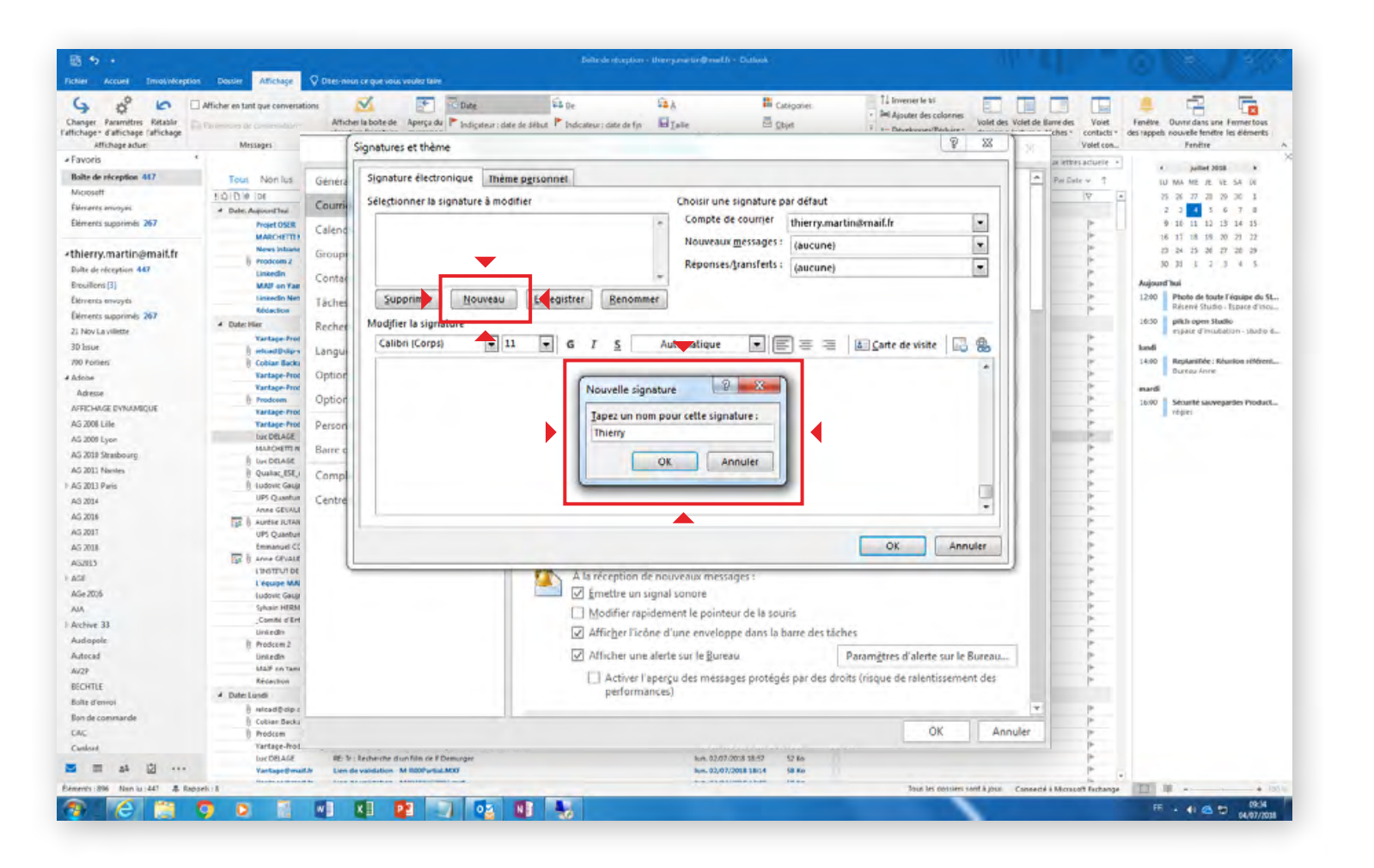

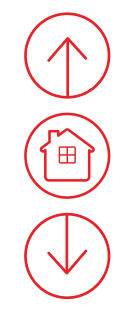

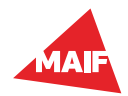

### 2-6 Outlook version installée sur poste (client lourd)

Collez le code copié préalablement dans le champ du bas. Pour cela, faites **Ctrl+V** (cmd+V sur Mac) ou clic droit **Coller**.

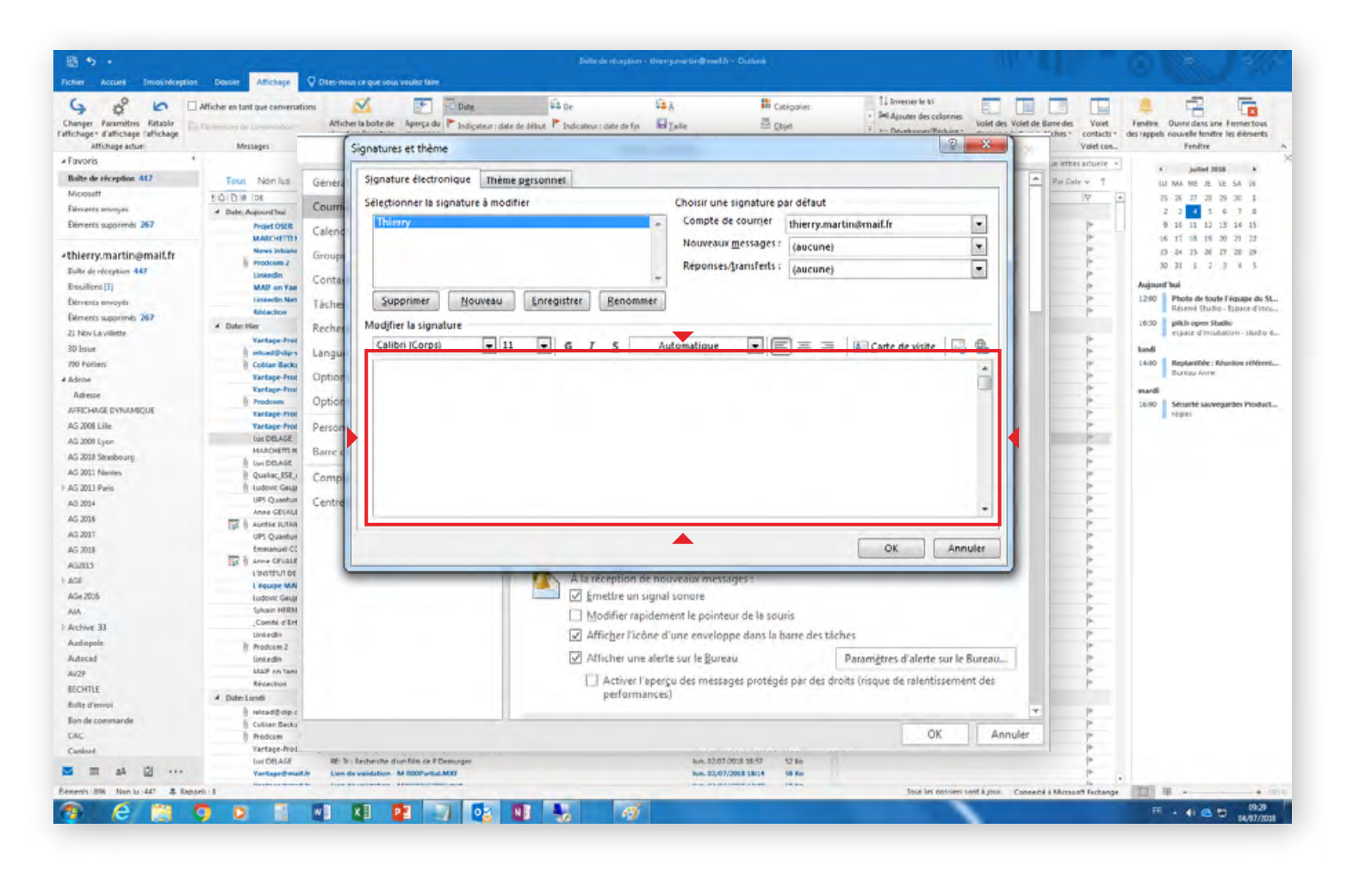

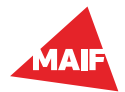

## 2-7 Outlook version installée sur poste (client lourd)

#### Renseignez vos coordonnées professionnelles:

- Prénom et nom.
- L'intitulé de votre fonction et le nom de votre entité.
- Vous pouvez aussi ajouter l'adresse postale de votre entité. Celle-ci est facultative. À la place, vous pouvez y déplacer le nom de votre entité (exemple étape 2-9).
- Puis votre numéro de téléphone et/ou votre adresse mail (l'adresse mail est facultative).

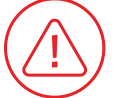

#### Si vous avez plusieurs adresses mails, par exemple une adresse mail d'entité, veuillez la ou les ajouter sous le bloc signature.

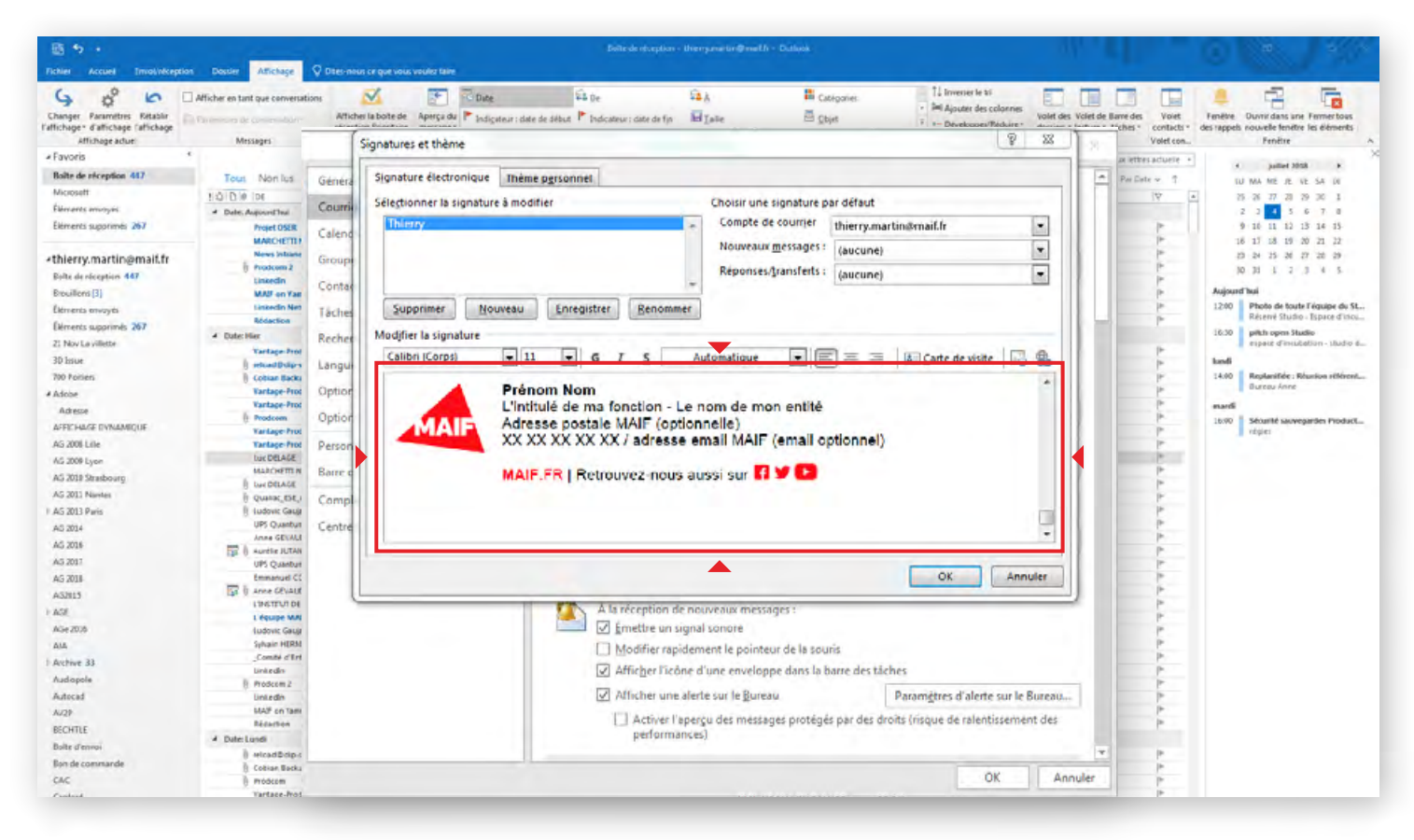

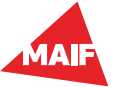

### 2-8 Outlook version installée sur poste (client lourd)

Sélectionnez votre signature pour les **Nouveaux messages**. L'option **Réponses/transferts** est facultative.

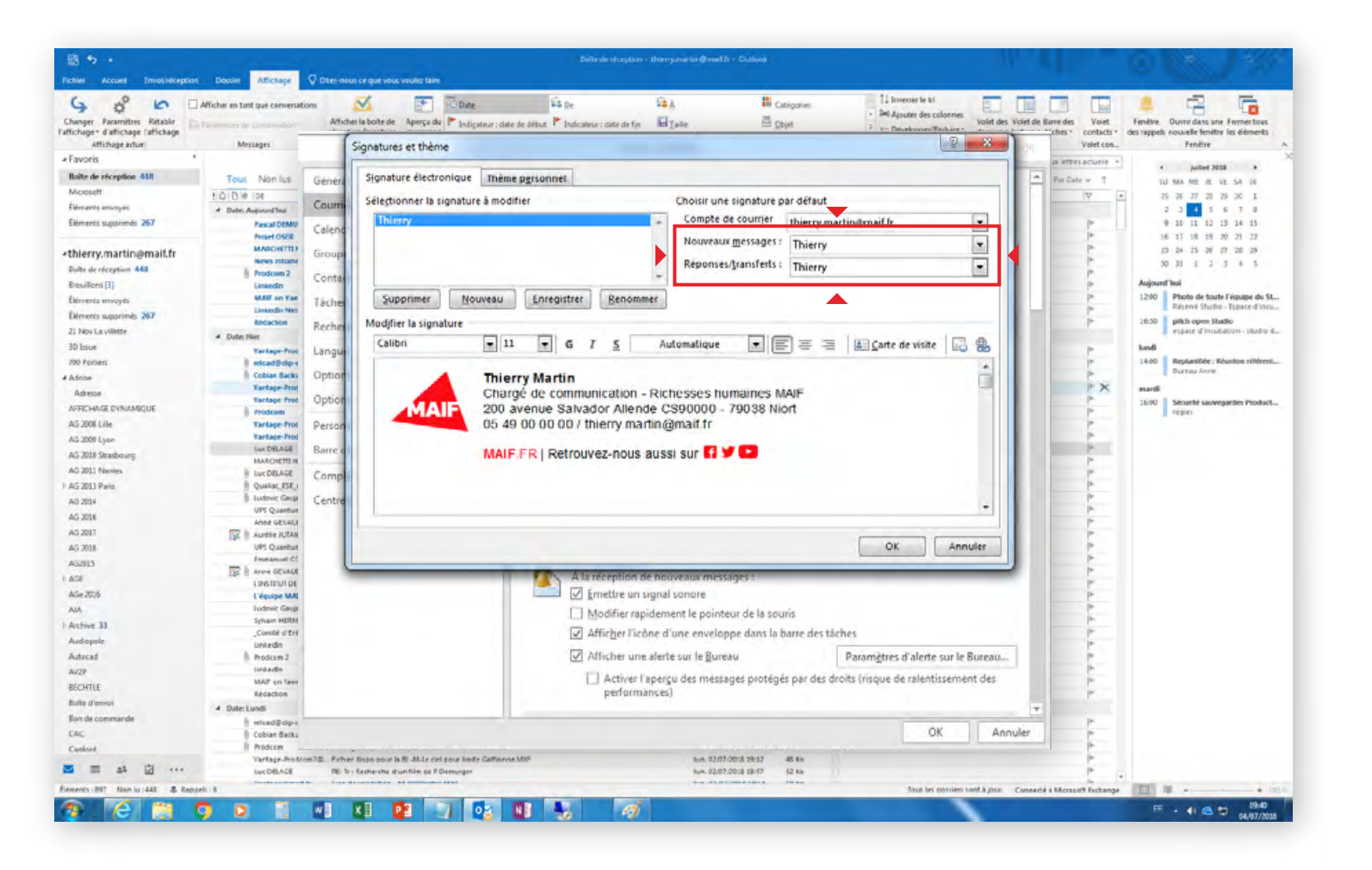

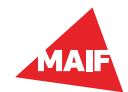

## 2-9 Outlook version installée sur poste (client lourd)

Cliquez sur OK.

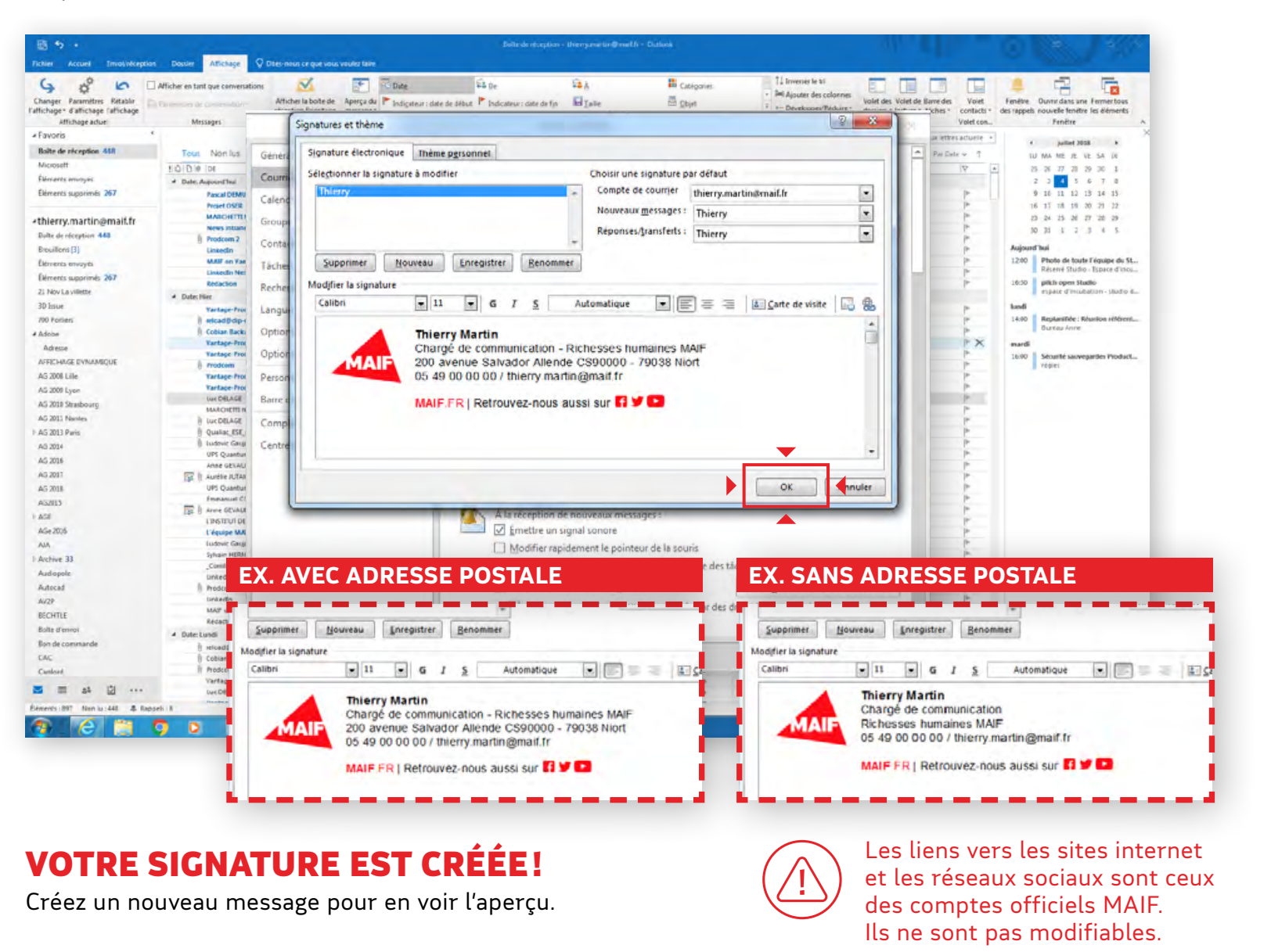